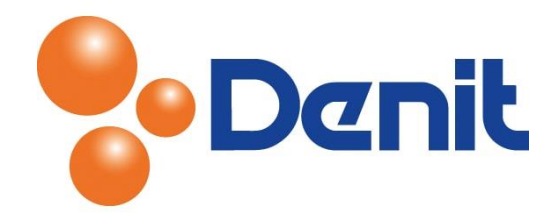

# Handleiding Contactgegevens en wachtwoord wijzigen binnen Plesk 12

Deze handleiding beschrijft de stappen die u dient te nemen om uw contactgegevens en wachtwoord binnen Plesk 12 te kunnen wijzigen.

## Inhoud

| Wachtwoord wijzigen methode 1      | 2 |
|------------------------------------|---|
| Wachtwoord wijzigen methode 2      | 3 |
| Contactgegevens wijzigen methode 1 | 4 |
| Contactgegevens wijzigen methode 2 | 6 |

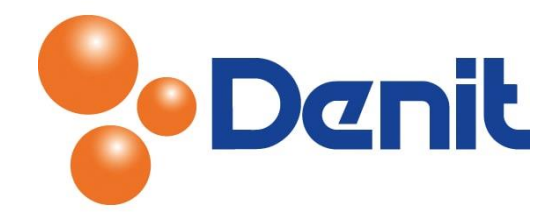

## Wachtwoord wijzigen methode 1

1) Login op uw Plesk omgeving met de daarvoor bestemde inloggegevens welke u bij de oplevering van het hostingpakket ontvangen heeft. Klik vervolgens op het tabblad 'Account'

| Parity does matter                                                                                                    | Logged in as <b>jouweigenwebsite.nl *</b> Subscription jouweigenwebsite.nl * Provered by <b>I Parallels</b>       |  |  |  |  |  |  |  |  |
|----------------------------------------------------------------------------------------------------|----------------------------------------------------------------------------------------------------|--|--|--|--|--|--|--|--|
| Websites & Domains Mai                                                                                                    | I Files Statistics Users Account                                                                                  |  |  |  |  |  |  |  |  |
| Account Information and Tools for jouweigenwebsite.nl                                                                                                    |                                                                                                    |  |  |  |  |  |  |  |  |
| This page presents detailed information about resource allotments, hosting options, and permissions for operations you may perform in Plesk according to your subscription terms. |                                                                                                    |  |  |  |  |  |  |  |  |
| 菌 My Profile 🛛 🛃 Back Up My                                                                                                    | y Account and Websites 🛛 🗟 Back Up Websites 🔹 🛄 Additional Services                                               |  |  |  |  |  |  |  |  |
| Plan name                                                                                                    | Denit pakket: Basic                                                                                               |  |  |  |  |  |  |  |  |
| Setup date                                                                                                    | Dec 11, 2014                                                                                                    |  |  |  |  |  |  |  |  |
| Status                                                                                                    | ⊘ Active                                                                                                    |  |  |  |  |  |  |  |  |
| Click the tabs below to view the                                                                                                    | resource allotments, hosting options, and permissions for operations in Plesk allowed by your subscription terms. |  |  |  |  |  |  |  |  |
| Resources Hosting Options                                                                                                    | Permissions                                                                                                    |  |  |  |  |  |  |  |  |
| Overuse policy                                                                                                    | Overuse is allowed                                                                                                |  |  |  |  |  |  |  |  |
| This is a resource usage summa                                                                                                    | ry for your subscription. (*) Show what else is included in the subscription                                      |  |  |  |  |  |  |  |  |
| Disk space                                                                                                    | 0.5 MR used of 10 GR                                                                                              |  |  |  |  |  |  |  |  |
| Traffic                                                                                                    | 0 MB/month used of Unlimited                                                                                      |  |  |  |  |  |  |  |  |
| Domains                                                                                                    | 1 used of 2                                                                                                    |  |  |  |  |  |  |  |  |
| Subdomains                                                                                                    | 0 used of Unlimited                                                                                               |  |  |  |  |  |  |  |  |
| Domain aliases                                                                                                    | 0 used of Unlimited                                                                                               |  |  |  |  |  |  |  |  |
| Mailboxes                                                                                                    | 2 used of Unlimited                                                                                               |  |  |  |  |  |  |  |  |
| Mailbox size                                                                                                    | Mailbox size Unlimited                                                                                            |  |  |  |  |  |  |  |  |
| Mailing lists                                                                                                    | 0 used of Unlimited                                                                                               |  |  |  |  |  |  |  |  |
| Additional FTP accounts                                                                                                    | 0 used of Unlimited                                                                                               |  |  |  |  |  |  |  |  |
| Databases                                                                                                    | 0 used of Unlimited                                                                                               |  |  |  |  |  |  |  |  |

#### 2) Klik daarna op 'My Profile'

#### Account Information and Tools for jouweigenwebsite.nl

This page presents detailed information about resource allotments, hosting options, and permissions for operations you may perform in Plesk accordin subscription terms.

| 菌 My Pro                          | file 🛛 Back Up My Account and Websites                                                                                                    | Back Up Websites 🛛 🛄 Additional Services |
|-----------------------------------|----------------------------------------------------------------------------------------------------|------------------------------------------|
| Plan name<br>Setup date<br>Status | Manage your contact information, change<br>password for logging in to Plesk, and set<br>up mail forwarding and auto-reply services<br>when you need them. |                                          |
| Setup date<br>Status              | up mail forwarding and auto-reply services<br>when you need them.                                                                                         |                                          |

lick the tabs below to view the resource allotments, hosting options, and permissions for operations in Plesk allowed by your subscription terms.

Resources Hosting Ontions Permissions

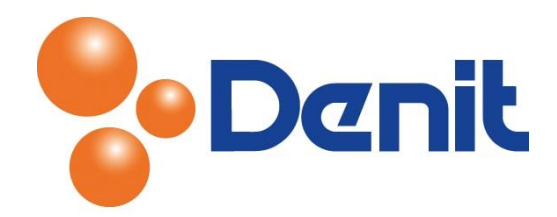

3) U krijgt vervolgens onderstaande pagina te zien. Vul achter '*Password*' een wachtwoord in welke u wenst te gebruiken en vul hetzelfde wachtwoord nogmaals in bij '*Confirm password*'

| My Profile              |                                                                         |
|-------------------------|-------------------------------------------------------------------------|
| General Contact Details |                                                                         |
| General Information     |                                                                         |
| Contact name            | jouweigenwebsite.nl                                                     |
| Email address *         | Create an email address under your account<br>info @jouweigenwebsite.nl |
|                         | Ouse an external email address<br>info@jouweigenwebsite.nl              |
| Plesk Preferences       |                                                                         |
| Username                | jouweigenwebsite.nl                                                     |
| Password                | Very weak (?)                                                           |
|                         | Generate Show                                                           |
| Confirm password        |                                                                         |
| Plesk language          | ENGLISH (United States)                                                 |
| * Required fields       | OK Cancel                                                               |

- 4) Wanneer u het wachtwoord heeft ingevoerd klikt u onderin op 'OK' en het wachtwoord is opgeslagen
- 5) Klik vervolgens op het tabblad 'Websites & Domains' om weer terug te keren naar het hoofdmenu

## Wachtwoord wijzigen methode 2

1) Login op uw Plesk omgeving met de daarvoor bestemde inloggegevens welke u bij de oplevering van het hostingpakket ontvangen heeft. Ga vervolgens met uw pijl naar de loginnaam van uw pakket welke bovenin de zwarte balk te zien is en klik op 'Edit Profile'.

|   | <b>%</b> [ | Logged in Logged in Subscript |                    | Logged in as<br>Subscription | jouweigenwebsite.nl > | ? Help ~  | Search | ٩ | Powered by |  |
|---|------------|-------------------------------|--------------------|------------------------------|-----------------------|-----------|--------|---|------------|--|
| ĺ | Home       | Users                         | Websites & Domains | Mail                         | Statistics            | 📮 Log out |        |   |            |  |

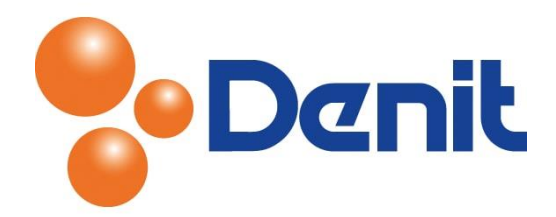

2) U komt nu uit op dezelfde pagina als bij methode 1 het geval was om het wachtwoord te kunnen wijzigen. Zie ook onderstaande afbeelding

|   | My Profile              |                                                                                                    |
|---|-------------------------|----------------------------------------------------------------------------------------------------|
|   | General Contact Details |                                                                                                    |
|   | General Information     |                                                                                                    |
|   | Contact name            | jouweigenwebsite.nl                                                                                                    |
|   | Email address *         | <ul> <li>Create an email address under your account<br/>info</li> <li>@jouweigenwebsite.nl</li> <li>Use an external email address<br/>info@jouweigenwebsite.nl</li> </ul> |
|   | Plesk Preferences       |                                                                                                    |
|   | Username                | jouweigenwebsite.nl                                                                                                    |
|   | Password                | Very weak         (?)           Generate         Show                                                                                                    |
|   | Confirm password        |                                                                                                    |
| - | Plesk language          | ENGLISH (United States)                                                                                                    |
|   | * Required fields       | OK Cancel                                                                                                    |

- 3) Vul achter '*Password*' een wachtwoord in welke u wenst te gebruiken en vul hetzelfde wachtwoord nogmaals in bij '*Confirm password*'
- 6) Wanneer u het wachtwoord heeft ingevoerd klikt u onderin op 'OK' en het wachtwoord is opgeslagen
- 7) Klik vervolgens op het tabblad '*Websites & Domains*' om weer terug te keren naar het hoofdmenu

### Contactgegevens wijzigen methode 1

1) Login op uw Plesk omgeving met de daarvoor bestemde inloggegevens welke u bij de oplevering van het hostingpakket ontvangen heeft. Ga vervolgens met uw pijl naar de loginnaam van uw pakket welke bovenin de zwarte balk te zien is en klik op *'Edit Profile'*.

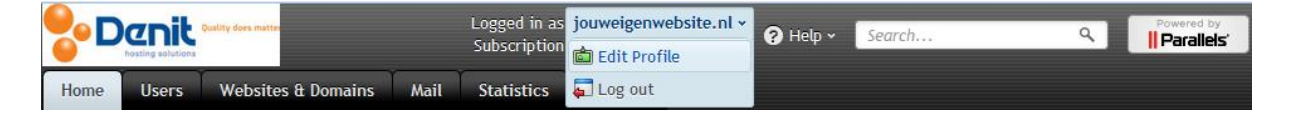

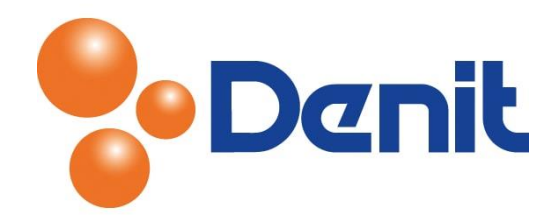

2) U krijgt vervolgens onderstaande pagina te zien. Klik op 'Contact Details' waar u vervolgens uw contactgegevens kunt wijzigen

|                         |                | Lı<br>S       | ogged in as<br>ubscriptior | j <b>ouweigen</b> w<br>jouweigenw | ebsite.nl ><br>ebsite.nl | 🕐 Help 🗸 | Search | ٩ | Powered by |
|-------------------------|----------------|---------------|----------------------------|-----------------------------------|--------------------------|----------|--------|---|------------|
| Websites & Domains Mail | Files          | Statistics    | Users                      | Account                           |                          |          |        |   |            |
| My Profile              |                |               |                            |                                   |                          |          |        |   |            |
| General Contact Details |                |               |                            |                                   |                          |          |        |   |            |
| Company name            |                |               |                            |                                   |                          |          |        |   |            |
| Phone number *          | 0204750009     |               |                            |                                   |                          |          |        |   |            |
| Fax number              |                |               |                            |                                   |                          |          |        |   |            |
| Instant messenger       |                |               | Other                      | •                                 |                          |          |        |   |            |
| Address                 |                |               |                            |                                   |                          |          |        |   |            |
| City                    |                |               |                            |                                   |                          |          |        |   |            |
| State or province       |                |               |                            |                                   |                          |          |        |   |            |
| Postal or ZIP code      |                |               |                            |                                   |                          |          |        |   |            |
| Country                 | Netherlands    |               |                            | -                                 |                          |          |        |   |            |
| Additional information  | Plain text onl | y: All HTML t | ags will be                | <br>ignored.                      |                          |          |        |   |            |
| * Required fields       | ОК             | Can           | cel                        |                                   |                          |          |        |   |            |

3) Wanneer u klaar bent met het wijzigen van de contactgegevens kunt u klikken op 'OK'

De contactgegevens zijn gewijzigd.

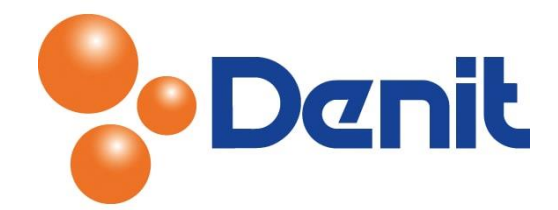

## Contactgegevens wijzigen methode 2

1) Login op uw Plesk omgeving met de daarvoor bestemde inloggegevens welke u bij de oplevering van het hostingpakket ontvangen heeft. Klik vervolgens op het tabblad 'Account'

|                                                                                                    | Logged in as jouweigenwebsite.nl * 😗 Help × Search Q Powered by                                                   |  |  |  |  |  |  |  |  |
|----------------------------------------------------------------------------------------------------|----------------------------------------------------------------------------------------------------|--|--|--|--|--|--|--|--|
| Websites & Domains Mail                                                                                                    | Files Statistics Users Account                                                                                    |  |  |  |  |  |  |  |  |
|                                                                                                    |                                                                                                    |  |  |  |  |  |  |  |  |
| Account Information and Tools for jouweigenwebsite.nl                                                                                                    |                                                                                                    |  |  |  |  |  |  |  |  |
| This page presents detailed information about resource allotments, hosting options, and permissions for operations you may perform in Plesk according to your subscription terms. |                                                                                                    |  |  |  |  |  |  |  |  |
| 💼 My Profile 🛛 🗟 Back Up My                                                                                                    | Account and Websites 🛛 Back Up Websites 🔲 Additional Services                                                     |  |  |  |  |  |  |  |  |
| Plan name                                                                                                    | Denit pakket: Basic                                                                                               |  |  |  |  |  |  |  |  |
| Setup date                                                                                                    | Dec 11, 2014                                                                                                    |  |  |  |  |  |  |  |  |
| Status                                                                                                    | ⊘ Active                                                                                                    |  |  |  |  |  |  |  |  |
| Click the tabs below to view the                                                                                                    | resource allotments, hosting options, and permissions for operations in Plesk allowed by your subscription terms. |  |  |  |  |  |  |  |  |
| Resources Hosting Options                                                                                                    | Permissions                                                                                                    |  |  |  |  |  |  |  |  |
| Overuse policy                                                                                                    |                                                                                                    |  |  |  |  |  |  |  |  |
| This is a resource usage summar                                                                                                    | v for your subscription.                                                                                          |  |  |  |  |  |  |  |  |
|                                                                                                    |                                                                                                    |  |  |  |  |  |  |  |  |
| DISK Space                                                                                                    | 0.5 MB used of 10 GB                                                                                              |  |  |  |  |  |  |  |  |
| Traffic                                                                                                    | 0 MB/month used of Unlimited                                                                                      |  |  |  |  |  |  |  |  |
| Domains                                                                                                    | 1 used of 2                                                                                                    |  |  |  |  |  |  |  |  |
| Subdomains                                                                                                    | 0 used of Unlimited                                                                                               |  |  |  |  |  |  |  |  |
| Domain aliases                                                                                                    | 0 used of Unlimited                                                                                               |  |  |  |  |  |  |  |  |
| Mailboxes                                                                                                    | 2 used of Unlimited                                                                                               |  |  |  |  |  |  |  |  |
| Mailbox size                                                                                                    | Unlimited                                                                                                    |  |  |  |  |  |  |  |  |
| Mailing lists                                                                                                    | 0 used of Unlimited                                                                                               |  |  |  |  |  |  |  |  |
| Additional FTP accounts                                                                                                    | 0 used of Unlimited                                                                                               |  |  |  |  |  |  |  |  |
| Databases                                                                                                    | 0 used of Unlimited                                                                                               |  |  |  |  |  |  |  |  |

#### 2) Klik vervolgens op 'My Profile'

#### Account Information and Tools for jouweigenwebsite.nl

This page presents detailed information about resource allotments, hosting options, and permissions for operations you may perform in Plesk according to your subscription terms.

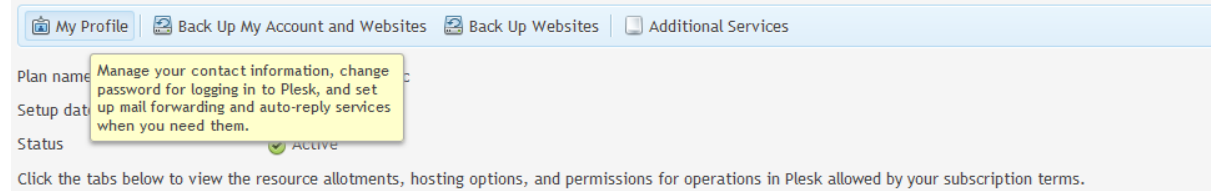

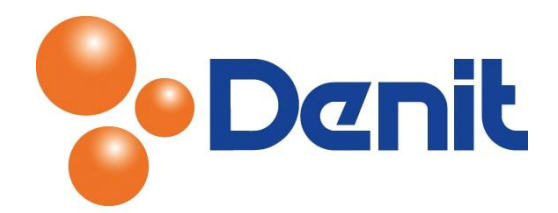

- 3) Waarna u weer dient te klikken op 'Contact Details'
- 4) U komt nu uit op dezelfde pagina als bij methode 1 het geval was om de contactgegevens te kunnen wijzigen. Zie ook onderstaande afbeelding

| Denit Cuality does matter             |                           | Logged in as <b>jouweige</b><br>Subscription <b>jouweige</b> | nwebsite.nl 👻 🕜 Help 🔪 | Search Q | Powered by |
|---------------------------------------|---------------------------|--------------------------------------------------------------|------------------------|----------|------------|
| Websites & Domains Mail               | Files Statistics          | Users Accoun                                                 | t                      |          |            |
| My Profile<br>General Contact Details |                           |                                                              |                        |          |            |
| Company name                          |                           |                                                              |                        |          |            |
| Phone number *                        | 0204750009                |                                                              |                        |          |            |
| Fax number                            |                           |                                                              |                        |          |            |
| Instant messenger                     |                           | Other 💌                                                      |                        |          |            |
| Address<br>City                       |                           | .::                                                          |                        |          |            |
| State or province                     |                           |                                                              |                        |          |            |
| Postal or ZIP code                    |                           |                                                              | _                      |          |            |
| Country                               | Netherlands               |                                                              | •                      |          |            |
| Additional information                | Plain text only: All HTMI | .:i<br>_ tags will be ignored.                               |                        |          |            |
| * Required fields                     | ок                        | ancel                                                        |                        |          |            |

5) Wanneer u de contactgegevens gewijzigd heeft dan kunt u onderin klikken op 'OK'

De contactgegevens zijn gewijzigd.